# Abonnieren eines RSS-Feeds ANLEITUNG

Really Simple Syndication (RSS) bietet eine schnelle Möglichkeit, die neuesten Aktualisierungen von Ihren bevorzugten Websites zu lesen. Viele Websites bieten RSS-Feeds an. Wenn ein Newsartikel oder eine Zusammenfassung eines Artikels veröffentlicht wird, wird er auch an Ihren RSS-Feed-Ordner in Outlook gesendet. Wenn Sie einen RSS-Feed zu Outlook hinzugefügt haben und das RSS-Feed-Abonnement kündigen möchten, lesen Sie Entfernen eines RSS-Feeds aus Outlook.

## 1. RSS-Feed in Outlook einrichten

- Klicken Sie in Outlook mit der rechten Maustaste auf den RSS-Feeds-Ordner, und wählen Sie dann Neuen RSS-Feed hinzufügen aus.
- 2. Geben Sie im Dialogfeld Neuer RSS-Feed die URL des RSS-Feeds ein.

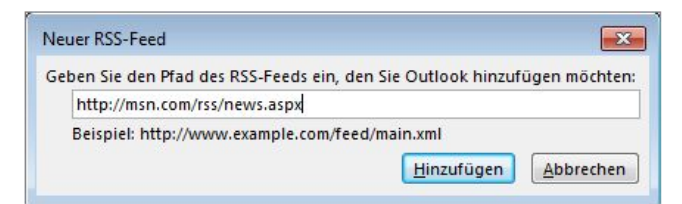

**Tipp:** Wenn Sie Hilfe bei der Suche nach der URL des RSS-Feeds auf einer Website benötigen, suchen Sie nach einem RSS-Symbol. Sklicken Sie mit der rechten Maustaste auf dieses Symbol, und kopieren Sie dann die Verknüpfung in die Zwischenablage. Drücken Sie STRG+V, um die Informationen aus der Zwischenablage in das Feld mit der Position des **RSS-Feed**s einzufügen.

3. Wählen Sie Hinzufügen > OK aus.

## TIPP aus der Praxis (zu Schritt 2)

Wenn Sie den Link nicht wissen, den Sie einfügen möchten, dann auf die entsprechende Seite gehen, auf das RSS-Feed-Symbol anit dem Mauszeiger drauf zeigen (nicht klicken!), mit der rechten Maustaste klicken und "Link-Adresse kopieren" auswählen. Diese Adresse dann im Outlook, unter neuen RSS-Feed hinzufügen mit STRG+V einfügen. Dann mit OK bestätigen.

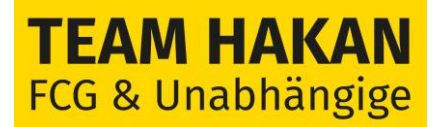

#### 2. Abonnieren eines RSS-Feeds von einer Website

- 1. Wählen Sie auf einer Webseite das RSS-Feed-Symbol beispielsweise 🔊 , RSS oder MIL für den Inhalt aus, den Sie erhalten möchten.
- 2. Wenn der RSS-Feed in Internet Explorer geöffnet wird, wählen Sie Feed abonnieren aus.

**Hinweis:** Wenn Sie sich nicht dafür entschieden haben, Ihre RSS-Feeds mit der gemeinsamen Feedliste in Windows zu synchronisieren, wird dieser RSS-Feed nicht in Outlook angezeigt.

## 3. Synchronisieren (wenn bereits eingerichtet)

Wenn Sie das erste Mal einen RSS-Feed zu Outlook hinzufügen, müssen Sie auswählen, ob die RSS-Feeds-Abonnementliste zwischen Outlook und der gemeinsamen Feedliste synchronisiert werden soll. Unabhängig von der ausgewählten Option können Sie die Einstellung später ändern.

- 1. Wählen Sie auf der Registerkarte Datei den Befehl Optionen und dann Erweitert aus.
- Aktivieren bzw. deaktivieren Sie im Dialogfeld Outlook-Optionen unter RSS-Feeds das Kontrollkästchen RSS-Feeds mit der gemeinsamen Feedliste in Windows synchronisieren.

| Outlook-Optionen                                        | -9-                                                                                                    | ж   |
|---------------------------------------------------------|----------------------------------------------------------------------------------------------------|-----|
| Allgemein                                               | Erinnerungen                                                                                                    | *   |
| E-Mail                                                  | Erinnerungen anzeigen                                                                                                    |     |
| Kalender                                                | ✓ Eginnerungssound<br>wiederoeben: Suche                                                                                                    |     |
| Personen                                                | For a start and the start and the start and |     |
| Aufgaben                                                | Exportieren                                                                                                    |     |
| Suchen                                                  | Outlook-Informationen zur Verwendung in anderen Programmen in eine Datei exportieren. Exportieren                                                                                                    |     |
| Seache<br>Erweitert                                     | RSS-feeds                                                                                                    | 1   |
| Menuband anpassen<br>Symbolleiste für den Schnelbugriff | Eves nos-receivement, cas axuaaisen wird, as neu anzeigen Eves nos-receivement, cas axuaaisen wird, as neu anzeigen Eves nos-receivement, cas axuaaisen wird, as neu anzeigen Eves nos-receivement, cas axuaaisen wird, as neu anzeigen                                                                                                    |     |
| Add.lar                                                 | Senden und Empfangen                                                                                                    |     |
| Trust Center                                            | Legen Sie Übermittlungseinstellungen für ein- und  Senden/Empfangen                                                                                                    | ].  |
|                                                         | <  OK Abbred                                                                                                    | hen |

Synchronisieren von RSS-Feeds

### 

Die Anleitung finden Sie auch unter folgendem Link:

https://support.microsoft.com/de-de/office/abonnieren-eines-rss-feeds-73c6e717-7815-4594-98e5-81fa369e951c